Version 2 - 4.19.23

## VIEWPOI REENING

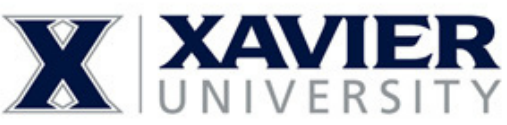

Review

2

screen.

NEXT.

package and the

Full Screening Package for : **BSN STUDENTS** 

#### **Background Check**

- **Drug Test** •
- **Health Portal**
- **eLEARNING**

Visit the following link to get started: https://www.viewpointscreening.com/syo2/?s=5038754

#### Package. Required Package Once you click on the College of Nursing at Xavier University requires the following service(s) to be performed by Viewpoint Screening: link, you will be taken Background Check: Nationwide Crime Database to a package summary Nationwide Sexual Offender Registry Healthcare Fraud & Abuse Registries Lab based 10 panel urinalysis: XAVIER After you review your You will receive an email from Viewpoint Screening after 1 business day once you finish placing your online order regarding your drug test. This email will contain the instructions to disclaimer/ refund policy, have your drug test performed. click the button to This package includes document storage. At the end of the order process, you will have the capability to upload specific documents acknowledge and hit required by your school for immunization, medical or certification records. eLearning: HIPAA Training + OSHA / Bloodborne Pathogens You will receive an email from Viewpoint Screening after 1 business day with eLearning instructions Terms of Use and Refund Policy Please review the Terms and Conditions of Use carefully below. Last Updated: 9/17/2019 These Terms and Conditions of Use (Terms of Use) contain important information regarding both your and Viewpoint Screening's legal rights, obligations, and remedies and cover your use and access to the products, services, software, platform and Website. The Terms of Use also contain authorizations and consent to the collection, use, storage and disclosure by Viewpoint Screening of your information including without limitation personally identifiable information (PRI), background check reports and results, drug test results, immunization records, and professional licenses or certifications. O I hav read, understand and agree to the Viewpoint Screening Terms of efund Policy Next

3

**Complete** the APPLICANT INFORMATION and address sections as prompted.

### Applicant Information

place an order on someone's behalf. This form must be filled out by the al who requires Viewpoint Screening service First Nume\* Last Name\* Middle Name Alias/Maiden Name 1: Please Note: If you DO NOT have an alias name leave this field blank. Only provide if you have used an alias within the last 7 years. Alias/Maiden Name 2: Please Note: If you DO NOT have an alias name, leave this field blank. Only provide if you have used an alias within the last 7 years. Alias/Maiden Name 3: Please Note: If you DO NOT have an alias name, leave this field blank. Only provide if you have used an alias within the last 7 years. Social Security Number\*: )-( 7-6 Please Note: If you have not been issued a valid U.S. SSN then enter all zeros (000-00-0000) instead Date of Birth\*: (mm/dd/ww) Gender\*: O Male O Female ) (111-111-1111) Phone Number\*: IMPORTANT Your email address will be your user name to E-Mail Address\* ous order, it is recommended Current Residential Address: Address City: Ty State or U.S. Territory\*: For an international address, select "Internatio and select the foreign Country name below С Country: United States Re ZIP Code Look Up Tool Please Note: If you have an international address Zip Code\* Ph that does not require a Zip Code, please fill in "00000". ad

Back Next

# Do not place multiple orders

PLEASE do not place multiple orders. Your school is being charged for your order and will receive duplicate charges for multiple orders. If you are unsure if your order went through or not, please contact Student Support to confirm: studentsupport@viewpointscreening.com

Or use the instant Chat Mon-Fri EST 9 am - 5pm at viewpointscreening.com

|   |       |         | _      |       |
|---|-------|---------|--------|-------|
| 4 | Loalı | n to Ya | our Ac | count |

Once your order is complete, you will be taken to a screen like the one shown to the right.

Your username will be the email you used to set up your account. Change password here, and **it will log you in to the Viewpoint System.** 

| alth Portal to upload required                                      |
|---------------------------------------------------------------------|
|                                                                     |
| ged into your account once you<br>d.                                |
| RD to your account associated with                                  |
| e or more numbers, one or more<br>¿ be at least 12 characters long. |
| O Toggle Password                                                   |
|                                                                     |
|                                                                     |

# **Next Steps**

- <u>HEALTH PORTAL</u>: Follow instructions on the following pages to view your Health Portal requirements (to upload documents).
- <u>DRUG TEST</u>: You will receive an email from Viewpoint Screening in 1-2 days with your registration information and your testing location.
- <u>eLEARNING</u>: You will receive an email with instructions and registration info 1-2 days after ordering.

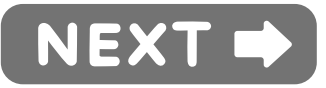

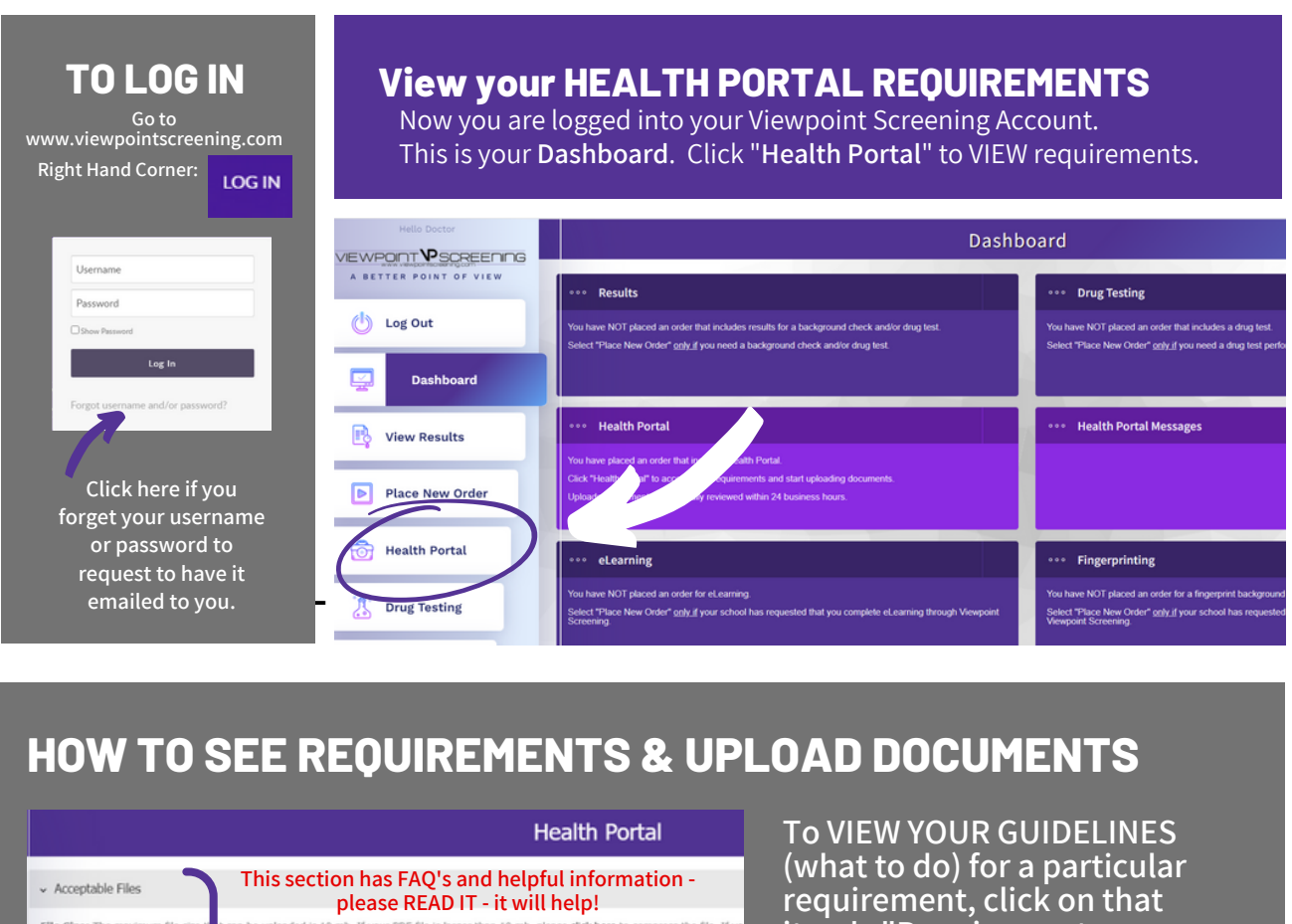

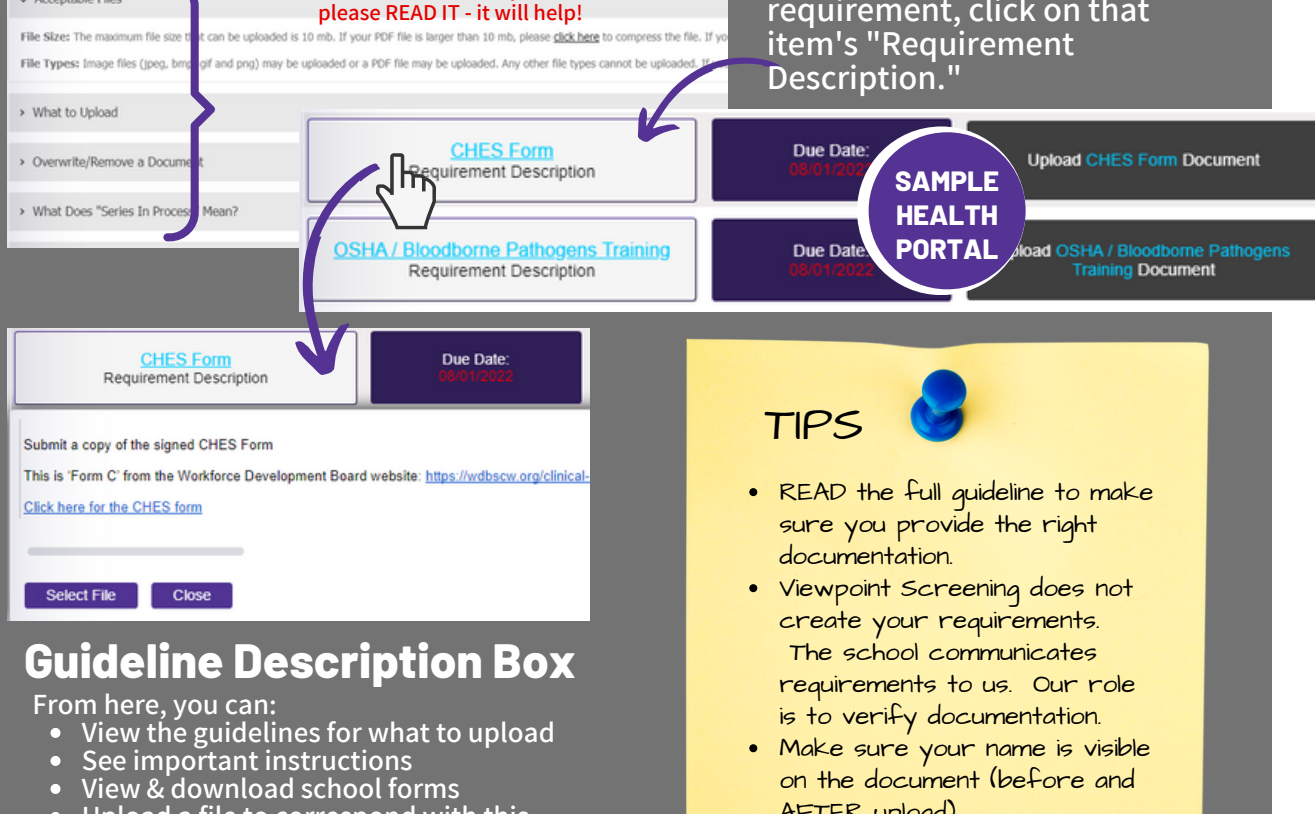

on the document (before and

AFTER upload).

- Upload a file to correspond with this requirement

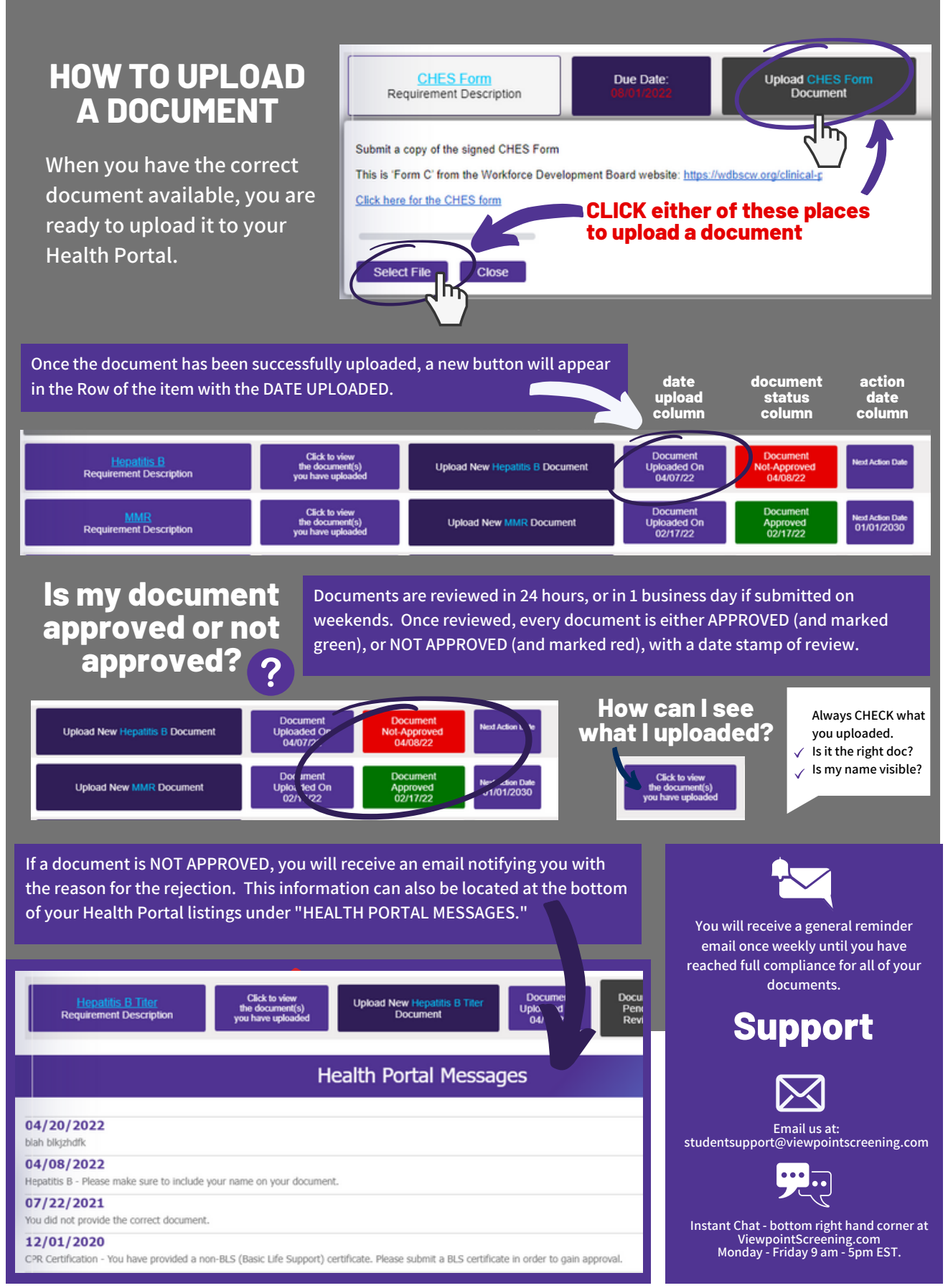